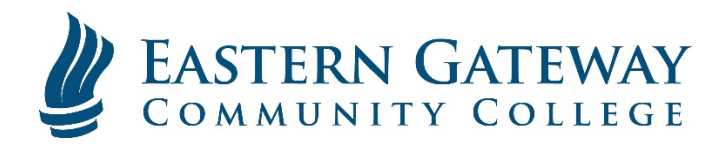

## www.EGCC.edu

## How to get Microsoft's Free Office365 for Education

1. Go to portal.Office.com Enter your Student Email Address and click 'Next'

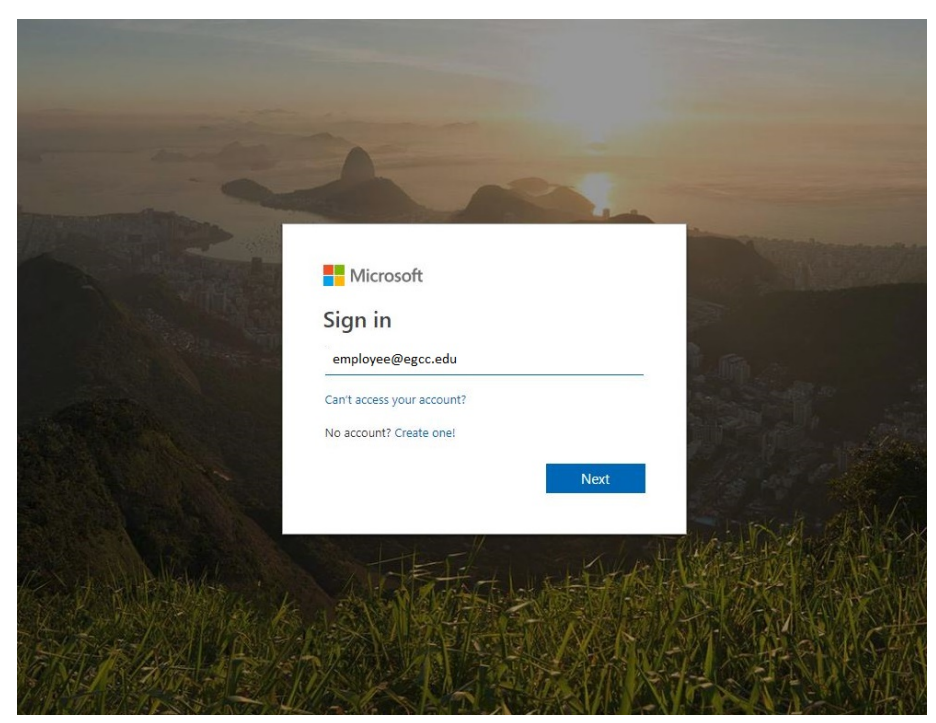

2. Enter your EGCC password (What you use for Self Service or My Classes) and click 'Sign In'

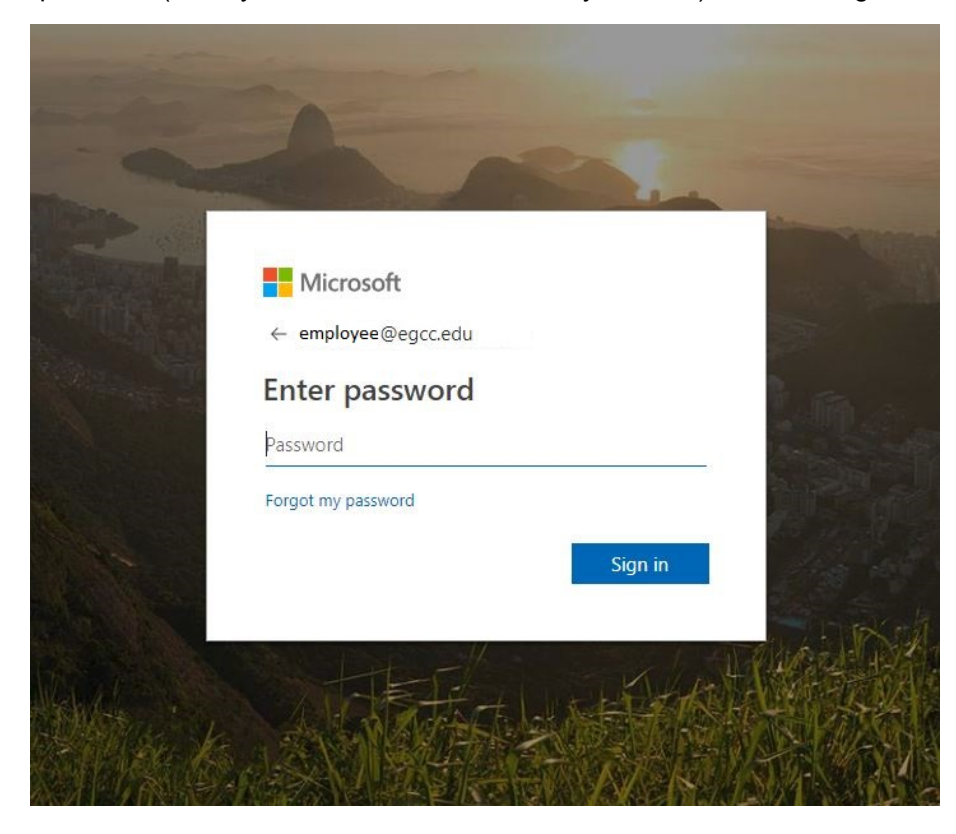

3. At the next screen you can select whether to remain signed in. If you are on ANY computer or device that might be used by ANYONE other than yourself, please select NO.

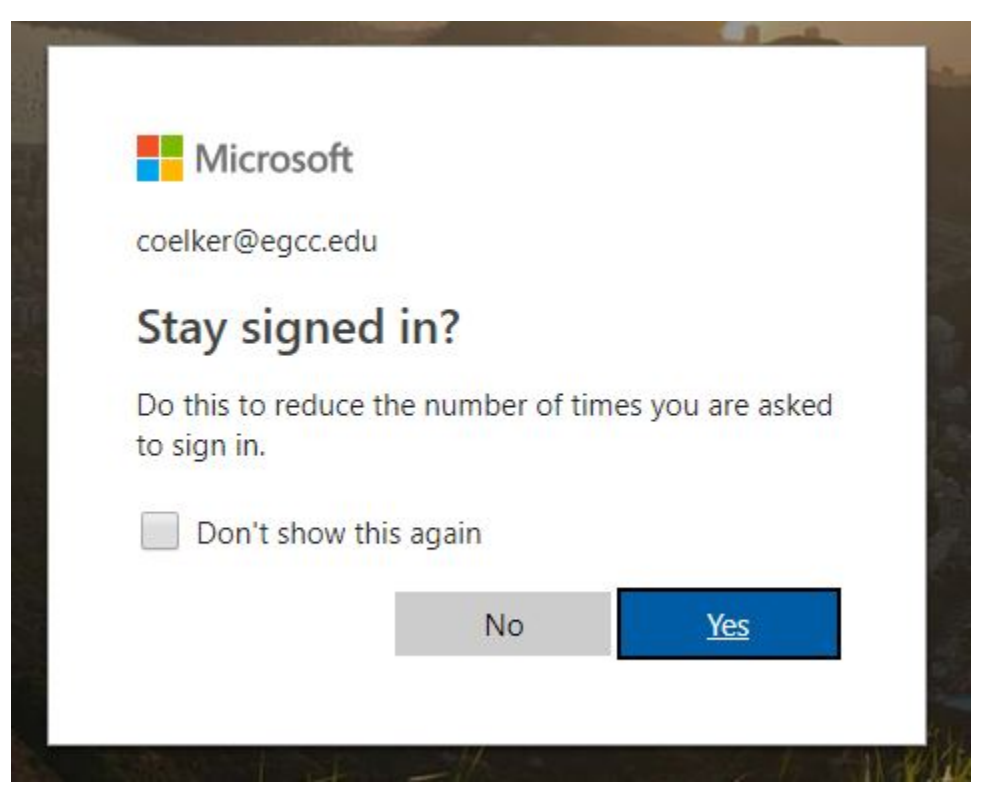

4. You should now be taken to the Office 365 Dash Board. Here, you can use online versions of Word, Excel, PowerPoint, etc., to create and edit documents.

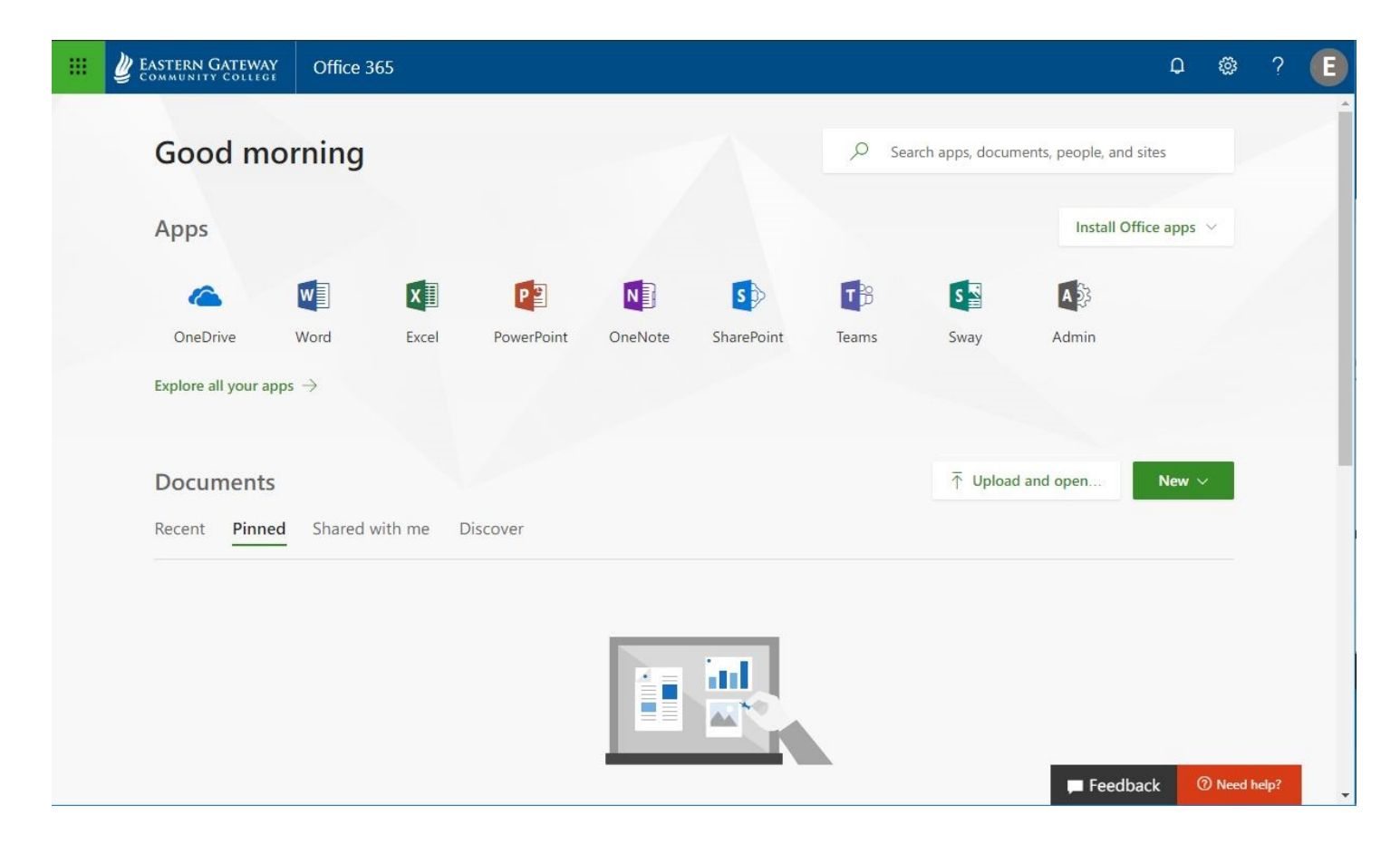

5. You may also install Microsoft Office 2019 on your computer by clicking 'Install Office apps' and then following the on-screen instructions.

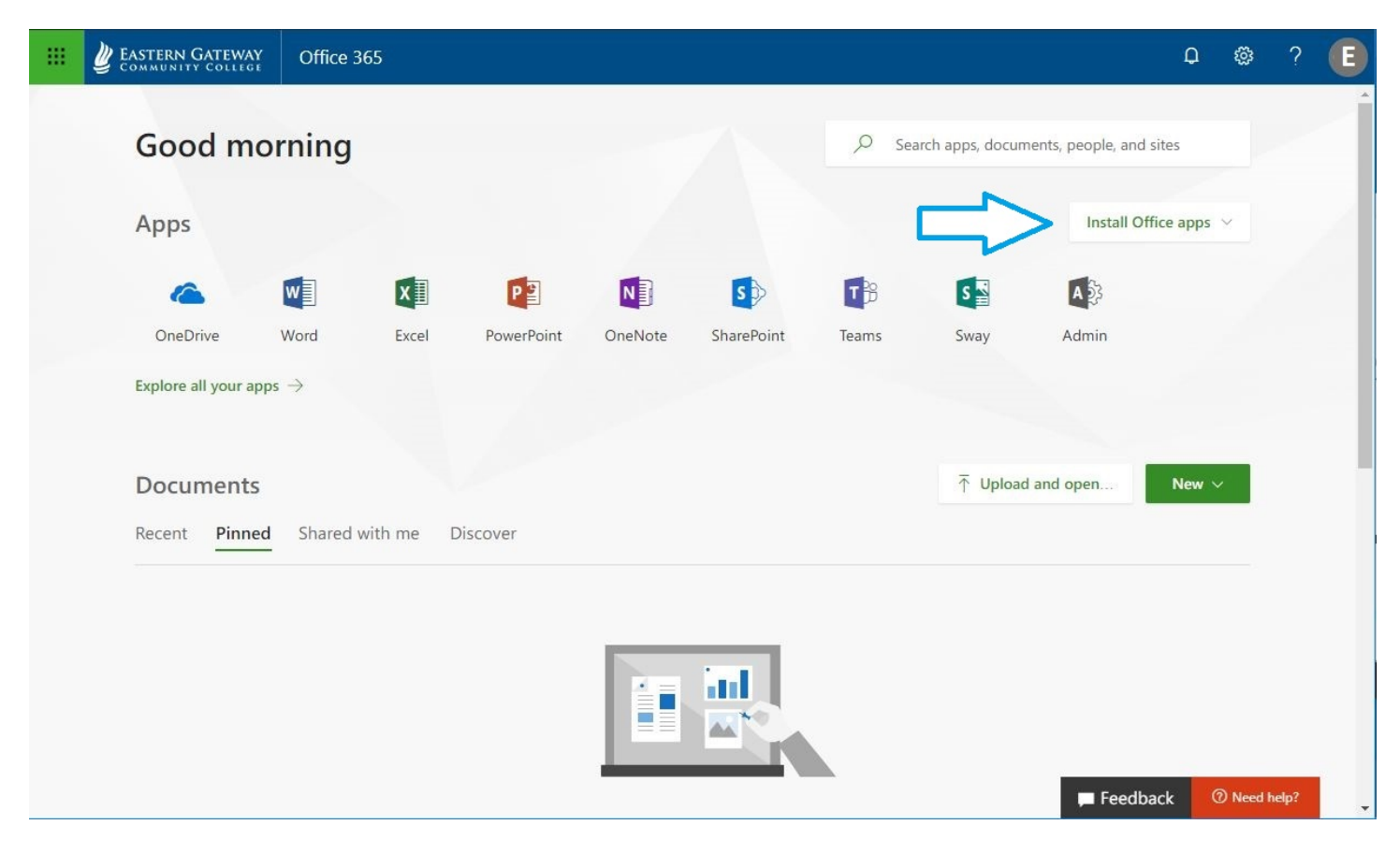

| 88 | EASTERN GATEWAY               | Office 365                                                        |                                                                                                    |                                                                                                    | Q @         | ?    |
|----|-------------------------------|-------------------------------------------------------------------|----------------------------------------------------------------------------------------------------|----------------------------------------------------------------------------------------------------|-------------|------|
|    | Good moi                      | rning                                                             |                                                                                                    | $\mathcal P$ Search apps, documents, people, and si                                                           | ites        | ZÎ   |
|    | Apps Jus                      | st a few more steps                                               |                                                                                                    |                                                                                                    | apps \vee   |      |
|    | CneDrive<br>Explore all you   | Setup                                                             | Yes                                                                                                    | Activate Office                                                                                               |             |      |
|    | Docume<br>Recent Pi           | () Suplice (S. et )                                               | Here and Annual Annual An |                                                                                                    | New ∨       |      |
|    |                               | Click Run                                                         | 2 Say "yes"                                                                                                    | <ul><li>Stay online</li></ul>                                                                                 |             |      |
|    | New<br>Techn                  | Click the Setup file at the bottom of the screen.                 | Click Yes to start installing.                                                                                                    | After installation, start Office and sign in<br>with the account you use for Office 365:<br>coelker@egcc.edu. |             |      |
|    | New<br>Techn                  | Close Need help installing?                                       |                                                                                                    |                                                                                                    |             |      |
|    | New Sector 7<br>Technology Se | rvices » IP Database » IP Databases                               | Sep 7, 2016                                                                                                    |                                                                                                    |             |      |
|    | Summer Upo<br>personal » sric | dates at VC and WC<br>h_easterngateway_onmicrosoft_com » Document | Aug 23, 2016                                                                                                    | Feedba                                                                                                    | ck ⑦ Need h | elp? |